## How-To Guide for SWIFT Academy Registration

### For all non-federal registrants

### All Fire Departments are under the State of Idaho

*Note: You must register through your department Training Officer or Chief to verify course prerequisites.* 

Step 1. Login(Sign in) using a student profile from 2022 or create a new 2023 account.

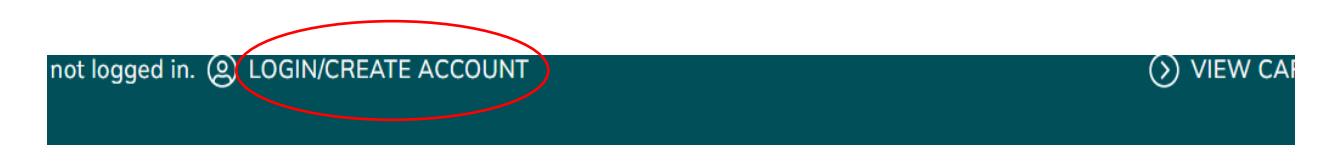

## **Please Sign In**

To complete your registration for CWI Workforce Development classes. *New student? Start here by creating a profile.* 

| your username and pass | vord to sign in here.      | Click Create New Profile to create your own username, password and profile. |
|------------------------|----------------------------|-----------------------------------------------------------------------------|
| tudent                 | ► Case sensitive.          | Create New Profile                                                          |
| sername                |                            |                                                                             |
| For                    | g <u>ot your username?</u> |                                                                             |
| Password               |                            |                                                                             |
| For                    | <u>got your password?</u>  |                                                                             |
| Sign I                 | n                          |                                                                             |
|                        |                            |                                                                             |
| Employee I             | Logon                      |                                                                             |

## **CREATE NEW STUDENT PROFILE**

Complete the fields below to create a new CWI Workforce Development student profile. You will receive an email notifica have created your profile.

*Please note:* You will not need to complete the "Class Unlock Keys" field in order to complete your profile creation or class regist recommended that you use your first and last name as your username if possible.

| denotes required information.          |                                                                                                    |              |
|----------------------------------------|----------------------------------------------------------------------------------------------------|--------------|
| STEP-1 STEP-2 STEP-3                   |                                                                                                    |              |
|                                        |                                                                                                    |              |
| Username*                              | Username: minimum 6 characters                                                                                                    |              |
|                                        | ceastwood                                                                                                    |              |
| Password*                              | Password: minimum 8 characters, must contain a number and any two of t following three: upper case, lower case, special characters (for example: ( $\{\}: @\$\%^\& ")$ | .he<br>)     |
|                                        | ••••••                                                                                                    |              |
|                                        | STRONG                                                                                                    |              |
| De entre en entre de                   |                                                                                                    |              |
| ke-enter password"                     | ••••••                                                                                                    |              |
| Password hint*                         | favorite movie                                                                                                    |              |
| Identity Verification Question*        | What is your father's middle name?                                                                                                    |              |
| Identity Verification Answer*          | Lee                                                                                                    |              |
| E-mail*                                | Palerider@gmail.com                                                                                                    | Privacy Poli |
| Re-enter E-mail*                       | Palerider@gmail.com                                                                                                    |              |
| First name*                            | Clint                                                                                                    |              |
| Middle Name                            | Roger                                                                                                    |              |
| Maiden Name                            |                                                                                                    |              |
| Last name*                             | Eastwood                                                                                                    |              |
| https://cwi.augusoft.net/index.cfm?met | thod=ClassListing.ClassListingDisplay∫_category_                                                                                                    | id=3∫_su     |

b category id=57&int catalog id=&page no=0&results=all

#### Step 3. Date, Sex, Agency(BLM – Boise District )

\* denotes required information.

| STEP-1 STEP-2 STEP-3 |                                                                                                    |                                         |
|----------------------|----------------------------------------------------------------------------------------------------|-----------------------------------------|
| Birthdate*           | 11/09/1978                                                                                                    |                                         |
| Sex                  | ○ Female                                                                                                    |                                         |
| Company              | BLM - Boise District                                                                                                    | ~                                       |
|                      | If your company is not available in the list, select ** Add Com<br>be prompted to add your company's information after submitt | npany ** and you will<br>ing this form. |
|                      | Continue>> Cancel                                                                                                    |                                         |
|                      |                                                                                                    |                                         |

Step 4. This step is critical! If you don't enter "<u>Wildland2022</u>" you will not be able to access the Agency cost option.

\*\*\*\*\*Confirming that the class unlock key is <u>Wildland2022.</u> This is last year's key, which allows existing accounts to unlock this years agency pricing\*\*\*\*\*

| Mail preference   |                                                                 |   |
|-------------------|-----------------------------------------------------------------|---|
|                   | May we include you on our mailing lists?                        |   |
|                   | ● Yes ○ No                                                      |   |
| E-mail Preference | ● Yes ○ No<br>Receive info regarding future courses via e-mail? |   |
| Class unlock keys | Wildland2022                                                    | 0 |
|                   | Enter multiple separated by comma.                              |   |
| Chosen First Name |                                                                 |   |
| Personal Pronoun  | None Specified                                                  | ~ |
|                   |                                                                 |   |

#### Step 5. Choose All Classes

|                  | < Browse By Industry | _ |
|------------------|----------------------|---|
| $\left( \right)$ | All Classes          |   |
|                  | Departments          | + |
|                  | Digital Downloads    |   |
|                  | FAQ                  |   |
|                  | Search               |   |
|                  | < My Profile         | + |

Step 6. Choose Wildland Fire Training

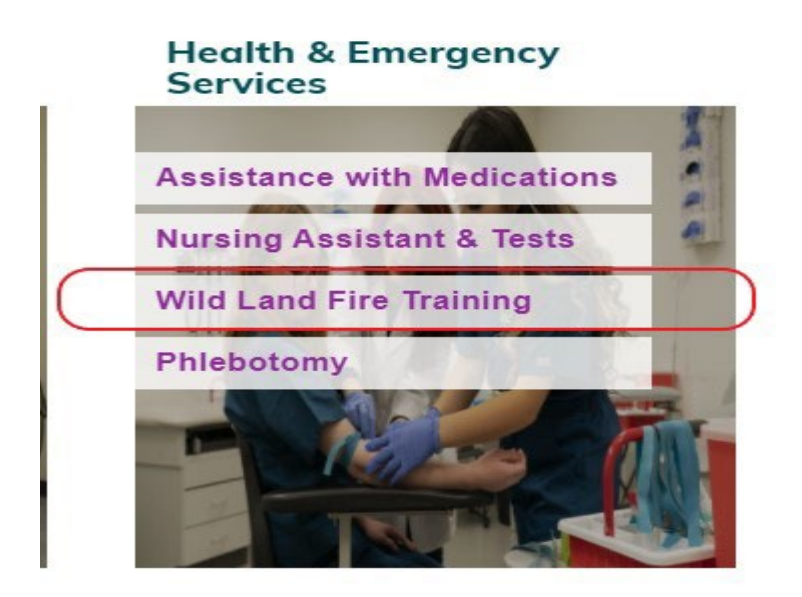

Step 7. Choose the class that is listed as <u>AGENCY</u> option. If there is not an option to choose AGENCY then you may have missed a step.

| <u>S-131 FIREFIGHTER TYPE 1</u><br><u>TRAINING</u>                                                                 | <u>S-131 FIREFIGHTER TYPE I</u><br><u>- AGENCY</u>                                                                 |
|----------------------------------------------------------------------------------------------------|----------------------------------------------------------------------------------------------------|
| Start date: 05/23/22                                                                                               | Start date: 05/23/22                                                                                               |
| End date: 05/24/22                                                                                                 | <b>End date:</b> 05/24/22                                                                                          |
| Weekly - Mon 8:00 AM - 4:00 PM (5/23/2022-<br>5/23/2022); Weekly - Tue 8:00 AM - 12:00 PM<br>(5/24/2022-5/24/2022) | Weekly - Mon 8:00 AM - 4:00 PM (5/23/2022-<br>5/23/2022); Weekly - Tue 8:00 AM - 12:00 PM<br>(5/24/2022-5/24/2022) |
| Location : Nampa, <u>Academic Building</u><br>( <u>NCAB)</u>                                                       | Location : Nampa, <u>Academic Building</u><br>( <u>NCAB)</u>                                                       |
| Please read: This section of this class is for non-<br>agency <u>More</u>                                          | <b>Cost:</b> \$15.00                                                                                               |
| <b>Cost:</b> \$60.00                                                                                               | ADD TO CART                                                                                                    |
| ADD TO CART                                                                                                    |                                                                                                    |
|                                                                                                    |                                                                                                    |

Step 8. Click CHECKOUT

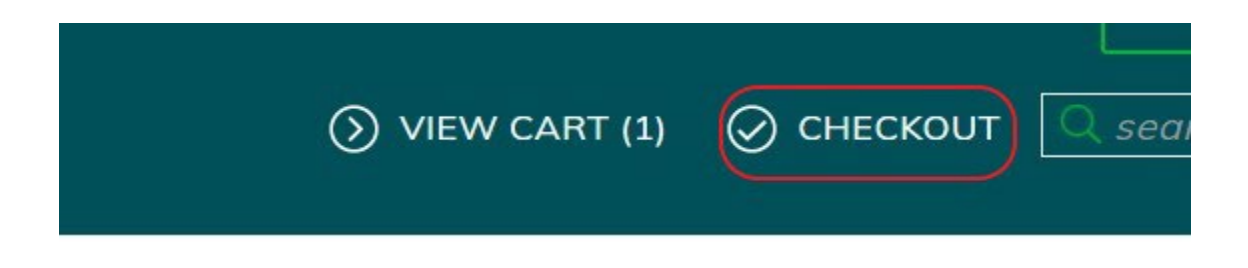

Step 9. Don't forget to click the "Agree box" and Click on "Request Company to Pay for Class"

Shopping Cart

Thank you for choosing CWI! To complete your registration, verify that the below information is correct, and follow

the steps.

| Student Details                                                                                | Class Details                                                                                                    | Amount                    |
|------------------------------------------------------------------------------------------------|----------------------------------------------------------------------------------------------------|---------------------------|
| Gholson, tj<br>agholson@blm.gov<br>3948 S. Development Ave<br>Boise , ID 83705<br>208-484-8878 | <u>S-131 Firefighter Type I - Agency.</u><br>Start Date: 5/23/2022, Instructor:<br>Instructor<br>Location: Nampa, Academic Building<br>(NCAB) | Agree to <u>Policies</u>  |
|                                                                                                | Class Registration Cost                                                                                                    | \$15.00                   |
|                                                                                                |                                                                                                    |                           |
|                                                                                                | Total                                                                                                    |                           |
| Total                                                                                          |                                                                                                    | \$15.00                   |
|                                                                                                | Checkout                                                                                                    |                           |
| Checkout Donate                                                                                | Request Company to Pay for Class Clear Cart                                                                                                   | Choose Additional Classes |

#### Step 10. Read and Click submit

Request for Company Payment:

Making this request to have your company pay for the registration cost of this class(es) does not guarantee either that your company will agree to pay for this registration or that space will still be available in the class when the registration is processed.

When a company pays for your course registration(s), some of your education record information is shared with the company—specifically your course schedule and student identification information. For more information about the protection of your education records, visit this site: <a href="https://cwi.edu/current-students/ferpa-policies">https://cwi.edu/current-students/ferpa-policies</a>.

#### Do you want to make this request?

Select '**Submit**' to continue making this request; select 'Cancel' to return to the Shopping Cart and pay with your Credit Card.

WORKFORCE DEVELOPMENT College of Western Idaho MS 2800, P.O. Box 3010 Nampa, ID 83653 Ph: 208.562.2700 wd@cwi.edu

### Step 11. Click on the dropdown tab and choose Casper Urbanek OR Your Fire Chief, then Submit

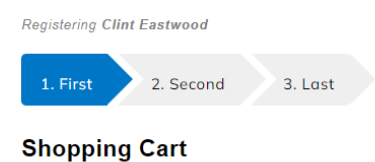

# Thank you for choosing CWI! To complete your registration, verify that the

#### below information is correct, and follow the steps.

| Student Details                                                                                      | Class Details                                                                                                    | Amount                                     |
|----------------------------------------------------------------------------------------------------|----------------------------------------------------------------------------------------------------|--------------------------------------------|
| Eastwood, Clint<br>Palerider@gmail.com<br>8355 West State Street<br>Boise , ID 83714<br>208-334-3488 | <u>Basic Fire School - Agency.</u><br>Start Date: 5/20/2024,<br>Instructor: Instructor<br>Location: Nampa, Academic<br>Building, (NCAB) | □ Agree to <u>Policies</u><br>Remove Class |
|                                                                                                    | Class Registration Cost                                                                                                    | \$50.00                                    |

Total

Total

\$50.00

#### Cart:Request Company Payment

| Payment requested by:<br>Request made to:<br>If you'd like to request payment by another Company, <u>updat</u> |                                               | Clint Eastwood                  |                                                                    |                       |
|----------------------------------------------------------------------------------------------------|-----------------------------------------------|---------------------------------|--------------------------------------------------------------------|-----------------------|
|                                                                                                    |                                               | BLM - Boise [                   | BLM - Boise District<br>late your profile and change your Company. |                       |
| Total request pays<br>Electronic Vouchers are not auto                                                         | ment amount:<br>omatically applied for Compar | \$50.00<br>y Paid Registrations |                                                                    |                       |
| Contact                                                                                                    |                                               | Brian Holmes                    | ~                                                                  |                       |
| Request Payment For:                                                                                           |                                               |                                 |                                                                    |                       |
| Student Name                                                                                                   | Class Name (                                  | Course Number)                  | Class Start Date                                                   | e Registration Amount |
| Clint EastwoodBasi                                                                                             | c Fire School - Age                           | ency ( WDCNTRT-1                | 570 )05/22/2023                                                    | \$50.00               |
|                                                                                                    |                                               |                                 | Total :                                                            | \$50.00               |
|                                                                                                    | Sub                                           | mit Back to Sł                  | nopping Cart                                                       |                       |

| Student Details                                                         | Class Details                                                                          | Amount                   |
|-------------------------------------------------------------------------|----------------------------------------------------------------------------------------|--------------------------|
| <u>Eastwood, Clint</u><br>Palerider@gmail.com<br>8355 West State Street | <u>Basic Fire School - Agency,</u><br>Start Date: 5/20/2024,<br>Instructor: Instructor | Agree to <u>Policies</u> |
| Boise , ID 83714Location: Nampa, Academic208-334-3488Building (NCAB)    |                                                                                        | Remove Class             |
|                                                                         | Class Registration Cost                                                                | \$50.00                  |

|              |               | Total                            |            |  |
|--------------|---------------|----------------------------------|------------|--|
| Total        |               |                                  | \$50.00    |  |
|              |               | Checkout                         |            |  |
| Checkout     | Donate        | Request Company to Pay for Class | Clear Cart |  |
| Choose Addit | ional Classes |                                  |            |  |

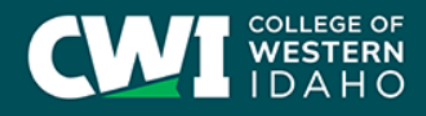

Workforce Development

Request for Company Payment:

Making this request to have your company pay for the registration cost of this class(es) does not guarantee either that your company will agree to pay for this registration or that space will still be available in the class when the registration is processed.

When a company pays for your course registration(s), some of your education record information is shared with the company—specifically your course schedule and student identification information. For more information about the protection of your education records, visit this site: <u>https://cwi.edu/current-students/ferpa-policies</u>.

Do you want to make this request?

Select '**Submit**' to continue making this request; select 'Cancel' to return to the Shopping Cart and pay with your Credit Card.

WORKFORCE DEVELOPMENT College of Western Idaho MS 2800, P.O. Box 3010 Nampa, ID 83653 Ph: 208.562.2700 wd@cwi.edu

| Cart:Request Company                                            | y Payment                                                                                               |                          |
|-----------------------------------------------------------------|----------------------------------------------------------------------------------------------------|--------------------------|
| Payment requested by                                            | y: Clint Eastwood                                                                                       |                          |
| Request made to:<br>If you'd like to request payment by         | Idaho Department of Lands - IDL<br>another Company, <u>update your profile</u> and change your Company. |                          |
| Total request payment<br>Electronic Vouchers are not automatica | ally applied for Company Paid Registrations                                                             |                          |
| Contact                                                         | Casper Urbanek                                                                                          |                          |
| Request Payment For:                                            | Class Name (Course Number) Class Start                                                                  | Date Registration Amount |
| Student Nume                                                    | cluss traine (course trainber)                                                                          | Date Registration Amount |
| Clint EastwoodBasic Fir                                         | re School - Agency ( WDCNTRT-1570 )05/20/2024                                                           | \$50.00                  |
|                                                                 | Total :                                                                                                 | \$50.00                  |
|                                                                 | Submit Back to Shopping Cart                                                                            |                          |
| *_                                                              |                                                                                                    |                          |
|                                                                 | 🔶 You are screen snaring 🤝                                                                              | - Stop Share             |
| COLLEGE O<br>WESTERN<br>IDAHO                                   | N<br>O                                                                                                  |                          |
|                                                                 | Welcome, Clint LOGOUT                                                                                   | O VIEW CART (0)          |

| < Browse By Industry | - |
|----------------------|---|
| All Classes          |   |
| Departments          | + |
| Digital Downloads    |   |
| FAQ                  |   |
| Search               |   |
| < My Profile         | + |

#### **Cart:Request Submitted**

Your request has been submitted to Idaho Department of Lands - IDL, with the Contact as Casper Urbanek. When they complete the registration for you in this class, you will receive a Student Registration Confirmation note. If they decide not to register you in this class, you will receive a Denial of Payment Request note. Please direct any questions to Casper Urbanek.